# Penerapan Metode SAW (Simple Aditive Weight) dan AHP (Analitical Hirarchi Process) Dalam Menentukan Kategori Penduduk Miskin

# Suryati

# Program Studi Sistem Informasi Fakultas Ilmu Komputer, Universitas Indo Global Mandiri Jl. Jendral Sudirman No.629 Km.4 Palembang 30129 Email : <u>Survati@uigm.ac.id</u>

# ABSTRACT

Residents are all people who are domiciled in the territory of the Unitary State of the Republic of Indonesia for 1 year or more or those who are domiciled for less than 1 year (2020 Population Census concept). Based on the mandate of the 1945 Constitution, especially articles 33 and 34, the state is responsible for protecting the entire Indonesian nation and promoting general welfare in the context of realizing social justice for all Indonesian people. To facilitate interpretation, changes in welfare levels were assessed according to ten (10) criteria for poverty, with the variables set by the Social Service and the Central Statistics Agency.Poverty is a condition of limited ability to meet the needs of a decent life such as limitations in income, skills, health conditions, mastery of economic assets, or access to information. Measurement with a monetary approach can be done using expenditure data as an approach to household income. Then this expenditure data is compared with a limit of the rupiah exchange rate needed to meet the minimum living needs. This limit is often referred to as the poverty line. There are various indicators in determining the poor population, namely based on the status of the house, occupation, number of dependents, fuel for cooking, water sources, and electricity. Determining the poor has problems because they have to sort the data values of each data sheet in the form of paper,The decision support system using the Simple Additive Weighting (SAW) and Analytical Heirarchy Process (AHP) method takes a case study in Sembawa sub-district. The decision support system can assist decision makers in Sembawa District in determining the poor, and can be used as a basis for providing assistance.

Keywords : DSS, SAW, AHP, Poor, Criteria, weight.

#### ABSTRAK

Penduduk adalah semua orang yang berdomisili di wilayah Negara Kesatuan Republik Indonesia selama 1 tahun atau lebih atau mereka yang berdomisili kurang dari 1 tahun (konsep Sensus Penduduk 2020), Penduduk yang berdomisili di suatu negara harus menapat perlindungan hukum. Berdasarkan amanah Undang-Undang Dasar (UUD) 1945, terutama pasal 33 dan 34, negara bertanggung jawab untuk melindungi segenap bangsa Indonesia dan memajukan kesejahteraan umum dalam rangka mewujudkan keadilan sosial bagi seluruh rakyat Indonesia. Untuk memudahkan interpretasi, perubahan taraf kesejahteraan dikaji menurut sepuluh (10) kriteria miskin, dengan variable-variabel yang telah di tetapkan oleh Dinas Sosial dan Badan Pusat Statistik. Kemiskinan adalah kondisi keterbatasan kemampuan untuk memenuhi kebutuhan hidup secara layak seperti keterbatasan dalam pendapatan, keterampilan, kondisi kesehatan, penguasaan aset ekonomi, ataupun akses informasi. Pengukuran dengan pendekatan moneter dapat dilakukan dengan menggunakan data pengeluaran sebagai pendekatan pendapatan rumah tangga. Kemudian data pengeluaran ini diperbandingkan dengan suatu batas nilai tukar rupiah yang diperlukan untuk memenuhi kebutuhan hidup minimum. Batas ini sering disebut sebagai garis kemiskinan. Adapun berbagai indikator dalam penentuan penduduk miskin yaitu berdasarkan status rumah, pekerjaan, jumlah tanggungan, bahan bakar untuk memasak, sumber air, dan daya listrik.Menentukan penduduk miskin mengalami kendala karena harus mengurutkan nilai data setiap lembaran data yang berbentuk kertas, dalam perengkingan penduduk akan memerlukan waktu yang lama. Sistem pendukung keputusan dengan metode Simple Additive Weighting (SAW) dan Analitical Heirarchy Process (AHP) mengambil studi kasus di kecamatan Sembawa. Sistem pendukung keputusan dapat membantu para pengambil keputusan di Kecamatan Sembawa dalam menentukan masyarakat miskin, dan dapat digunakan sebagai dasar pemberian bantuan.

Keywords : DSS, SAW, AHP, Miskin, Kriteria, bobot.

| <b>1932</b> .00 | Article History | /            |                                          |
|-----------------|-----------------|--------------|------------------------------------------|
|                 | Received        | :15/01/2022  |                                          |
| TOUR 23         | Revised         | : 20/02/2022 | BY SA                                    |
| 山口為告            | Accepted        | : 28/02/2022 | This is an open access article under the |
| 0.90.90         | Online          | : 30/03/2022 | CC BY-SA 4.0 License                     |

#### 1. Pendahuluan

Kemiskinan adalah kondisi keterbatasan kemampuan untuk memenuhi kebutuhan hidup secara layak seperti keterbatasan dalam pendapatan, keterampilan, kondisi kesehatan, penguasaan aset ekonomi, ataupun akses informasi. Pengukuran ini bersifat materi atau pendekatan moneter. Pengukuran dengan pendekatan moneter dapat dilakukan dengan menggunakan data pengeluaran sebagai pendekatan pendapatan rumah tangga. Kemudian data pengeluaran ini diperbandingkan dengan suatu batas nilai tukar rupiah yang diperlukan untuk memenuhi kebutuhan hidup minimum. Batas ini sering disebut sebagai garis kemiskinan. Penduduk yang pengeluarannya lebih kecil dari pada garis kemiskinan ini disebut penduduk miskin. Pemerintah menggunakan garis kemiskinan berdasarkan ukuran dari BPS yang dihitung berdasarkan data Survei Sosial-Ekonomi Nasional (Susenas). (Isdijoso, W., Suryahadi, A., & Akhmadi, A. 2016).

Kemiskinan merupakan salah satu masalah utama yang dihadapi dalam kehidupan bermasyarakat. Dengan adanya hal ini pemerintah Indonesia berinisiatif untuk membantu masyarakat yang miskin hal ini bertujuan untuk memberantas kemiskinan yang ada di negara Indonesia. Untuk memperlancar program ini desa berkewajiban untuk mendata rakyat miskin yang pantas untuk mendapat bantuan langsung dari pusat. Dan data yang didapatkan disetorkan kepusat. Adapun cara pendataan rakyat miskin tersebut biasanya harus sesuai dengan aturan yang ditentukan oleh pemerintah pusat (Purnama, 2010).

Di Kecamatan Kabupaten Banyuasin sendiri menggunakan data penduduk miskin untuk menjadi data referensi dan kemudian akan dicocokan dengan kriteriakriteria seperti status rumah, pekerjaan, jumlah tanggungan, bahan bakar untuk memasak, sumber air, dan daya listrik. Nilai dari kriteria akan menjadi patokan untuk penyeleksian penduduk yang menjadi prioritas utama untuk mendapatkan bantuan pemerintah. Untuk mengetahui warga mendapatkan dari pemerintah biasanya diberitahu oleh Ketua RT dan untuk kejelasan dana akan disalurkan oleh Dinas Sosial yang tidak tahu kapan kepastianya.

Selama ini dalam pendataan penduduk miskin masih menggunakan cara manual, yaitu pengisian form dalam bentuk kertas yang membutuhkan waktu yang lama. Sedangkan indonesia memiliki jumlah penduduk yang banyak sehingga menggunaan kertas yang banyak dan itu kurang efektif. Pencarian data akan sulit dilakukan karena data yang banyak dan masih berbentuk lembaran kertas. Menentukan penduduk miskin mengalami kendala karena harus mengurutkan nilai data setiap lembaran data yang berbentuk kertas, dalam perengkingan penduduk akan memerlukan waktu yang lama.

Salah satu wilayah di Indonesia yaitu kecamatan kabupaten banyuasin masih menggunakan cara manual dalam pendataan penduduk miskin yang memerlukan waktu lama dan biaya cetak form yang membutuhkan dana yang banyak. Jadi, perlu dibangun sistem yang memiliki fungsi untuk penginputan data dan perengkingan dari nilai tertinggi sampai nilai terkecil supaya dalam penentuan penduduk miskin tidak memerlukan waktu yang banyak dan hasilnya tepat. Diperlukan sistem pendukung keputusan terkomputerisassi berbasis web supaya dalam penilaian lebih cepat, tepat dan valid.

Sistem pendukung keputusan (SPK) atau *Decision Support System* (DSS) adalah sebuah sistem yang mampu memberikan kemampuan pemecahan masalah mampu kemampuan pengkomunikasian untuk masalah dengan kondisi semi terstruktur dan tak terstruktur. Sistem ini digunakan untuk membantu pengambilan keputusan dalam situasi semi terstruktur dan situasi yang tidak terstruktur, dimana tak seorangpun tahu secara pasti bagaimana keputusan harus dibuat (Turban, 2001). Adapun berbagai indikator dalam penentuan penduduk miskin yaitu berdasarkan status rumah, pekerjaan, jumlah tanggungan, bahan bakar untuk memasak, sumber air, dan daya listrik.

Untuk mengatasi kelemahan-kelemahan yang ada maka salah satu alternatif yang dilakukan adalah dengan membangun suatu aplikasi bantu yang berbasis web untuk pengelolaan data pendduk serta penentuan penduduk miskin diperlukan suatu cara pengaksesan database melalui browser seperti melihat data penduduk, penilaian penduduk, dan mengupdate data penduduk.

### 2. Pembahasan

Impementasi sistem dilakukan oleh aktor yang berhak mengakses sistem yaitu Admin dan Camat yang memiliki fungsi masing-masing kedalam sistem berbasis *website*, berikut pembahasan dari sistem yang telah dibangun.

A. Halaman Login

Halaman *Login* akan tampil pertama kali jika pengelola sistem masuk ke dalam sistem. Halaman ini digunakan oleh admin untuk memasuki sistem administrator untuk mendapatkan akses dan mengelola data penduduk. Untuk halaman *Login* dapat dilihat pada Gambar 1.

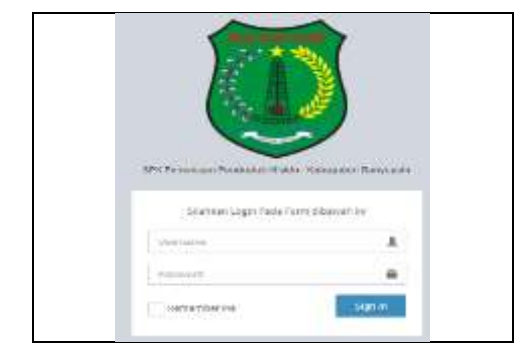

Gambar 1. Halaman Login

#### B. Halaman Home

Halaman Home akan tampil pertama setelah admin berhasil login. Pada halaman Home terdapat menu dan

# JURNAL ILMIAH INFORMATIKA GLOBAL

sub menu yang mempunyai fungsi masing-masing. Untuk halaman Home dapat dilihat pada Gambar 2.

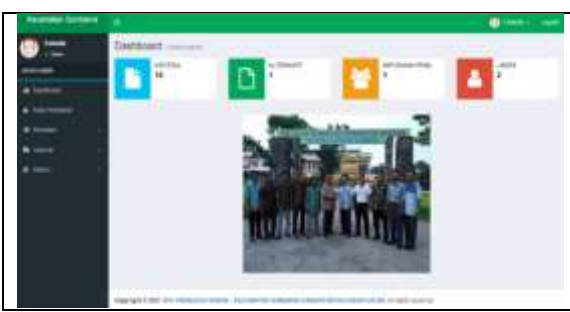

Gambar 2. Halaman Home

# C. Tampil Halaman Data Penduduk

Halaman data penduduk merupakan halaman yang digunakan untuk mengelola data penduduk ang berhak menjalankan sistem. Berikut tampilan halaman data penduduk terlihat pada Gambar 3.

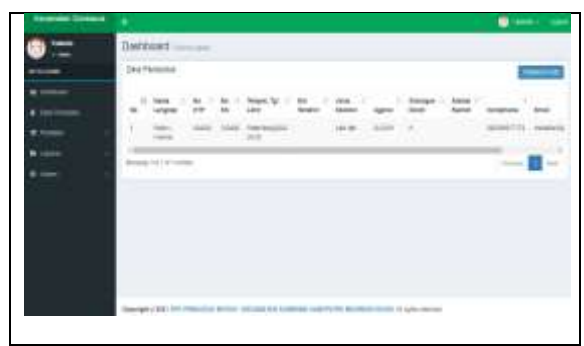

Gambar 3. Halaman Data Penduduk

Jika diklik tombol "Tambahkan Data" maka akan menampilkan halaman input data penduduk. Berikut tombol Tambahkan Data terlihat pada Gambar 4.

| ana Languar<br>ang ang ang ang ang ang ang ang ang ang                                                                                                    | put Data Part  | satur (2 Beneti hi 1 |   |  |
|----------------------------------------------------------------------------------------------------|----------------|----------------------|---|--|
| and The Second Second S                                                                                                    | entrepo:       |                      |   |  |
| ener<br>searchar<br>gune<br>searchar<br>searchar<br>sear                                                                                                    | 11P            |                      |   |  |
| Negative<br>grues annotation<br>sealante<br>sealante<br>seal                                                                                                    |                |                      |   |  |
| g Lan annang San San San San San San San San San San                                                                                                    | anger Later    |                      |   |  |
| anange<br>Kakis<br>Bakis<br>Bakis<br>Par Jakis<br>Bakis<br>B | g Lew          |                      | 8 |  |
| ana Againe - Fagu ana Againe - Fagu ana Againe<br>- Fagu ana Againe - Fagu ana Againe - Fagu ana Againe - Fagu ana Againe - Fagu ana Againe - Fagu ana Againe - Fagu ana Againe - Fagu ana Againe - Fagu ana Againe - Fagu ana Againe - Fagu ana Againe - Fagu ana Againe - Fagu ana Againe -                                                                                                    | anneger .      |                      |   |  |
| yeen internet internet interne                                                                                                    |                | 10.000               |   |  |
| anniger facility in a consequence of a second second s                                                                                                    | que l          | 18-core              |   |  |
| tend fund                                                                                                    | tempo facts    | The compactment      |   |  |
|                                                                                                    | -              |                      |   |  |
|                                                                                                    |                |                      |   |  |
|                                                                                                    | and the second |                      |   |  |
| bothow                                                                                                    |                |                      |   |  |
| angton                                                                                                    | Inal           |                      |   |  |
| bolgtune<br>Nat                                                                                                    |                |                      |   |  |

Gambar 4. Halaman Tambah Data Penduduk

Kemudian pada posisi paling kanan terdapat tombol aksi "Edit" dan "Hapus" yang digunakan untuk mengubah dan menghapus data yang bisa berubah sewaktu waktu tergantung dengan data penduduk. Berikut tampilan tombol aksi hapus dan edit terlihat pada Gambar 5.

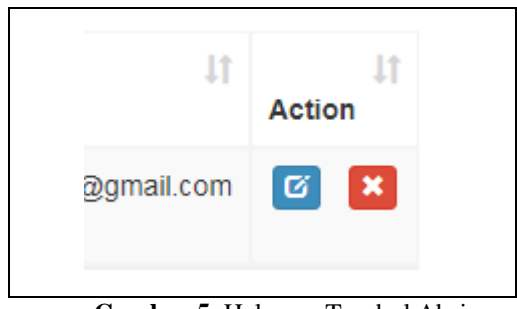

Gambar 5. Halaman Tombol Aksi

# D. Tampil Halaman Kriteria

Halaman kriteria merupakan halaman yang digunakan untuk menampung data kriteria penilaian penduduk. Berikut tampilan halaman kriteria terlihat pada Gambar 6.

| 64 ( H) | < 0000                                     |             | mitt?    |
|---------|--------------------------------------------|-------------|----------|
|         | C. Same Prints                             | II Beautits | C. Arren |
| £       | ALL DESCRIPTION OF                         | 11.5        | 0        |
|         | of later and a                             | 4.5         | 0        |
|         | KONNETSWITTERS,                            |             |          |
| £       | aurationae                                 |             | 8        |
|         | (AMAD MANA                                 | 198         | 0        |
|         | production for the product                 | .45         |          |
| £       | Complete in press (2 ) of 1 and 1000000-00 | 10          | 8        |
|         | auteral.                                   | 79.         |          |
|         | 040428708                                  | 18.         | 0        |
|         | maker we control (                         |             |          |

Gambar 6. Halaman Kriteria

Kemudian pada posisi paling kanan terdapat tombol aksi "Edit" bobot kriteria yang dapat berubah sewaktu waktu tergantung dengan data kriteria penilaian. Berikut tampilan tombol aksi hapus dan edit terlihat pada Gambar 7.

| 50 | earch: |   |
|----|--------|---|
| 1t | Action | ţ |
|    | Ø      |   |
|    | Ø      |   |
|    |        |   |

Gambar 7. Halaman Tombol Aksi

Jika diklik tombol aksi "Edit" maka sistem akan menapilkan halaman edit kriteria. Berikut tampilan tombol aksi Edit kriteria terlihat pada Gambar 8.

| nie E. |  |
|--------|--|

Gambar 8. Halaman Edit Kriteria

Halaman penilaian merupakan halaman yang digunakan untuk mengelola data penilaian penduduk. Berikut tampilan halaman penilaian penduduk terlihat pada Gambar 9.

| teribatier                                                                                                    |              |                                                                                                    |
|----------------------------------------------------------------------------------------------------|--------------|----------------------------------------------------------------------------------------------------|
| in similar                                                                                                    |              | Prim                                                                                                    |
|                                                                                                    |              | 14.                                                                                                    |
|                                                                                                    |              |                                                                                                    |
| 1. 49493-1144                                                                                                   | d Harrison   | The local diversion of the local diversion of the local diversion of |
| i (                                                                                                    |              | 140                                                                                                    |
| i della della della della della della della della della della della della della della della della della della d |              | 100                                                                                                    |
| a desired                                                                                                    |              |                                                                                                    |
|                                                                                                    | 1719 N. 1918 | 14                                                                                                    |
| DURSES.LA                                                                                                    |              | THE .                                                                                                    |
| Dist.C'RK                                                                                                    |              | 100                                                                                                    |
| a TERAFORDI                                                                                                    | PAL1         | 100                                                                                                    |
|                                                                                                    |              |                                                                                                    |
| Trepart.                                                                                                    |              |                                                                                                    |
| _                                                                                                    |              |                                                                                                    |

Gambar 9. Halaman Penilaian

# F. Tampil Halaman Laporan Hasil Penilaian

Halaman hasil laporan penilaian merupakan halaman yang digunakan untuk menampilkan data laporan hasil penilaian. Berikut tampilan halaman laporan hasil penilaian penduduk terlihat pada Gambar 10.

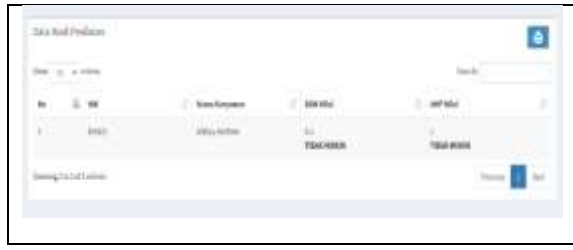

Gambar 10. Halaman Laporan Hasil Penilaian

Kemudian jika di klik tombol Cetak akan menampilkan halaman hasil laporan yang bias di cetak melalui media *printer*. Berikut tampilan halaman cetak laporan hasil penilaian penduduk terlihat pada Gambar 11.

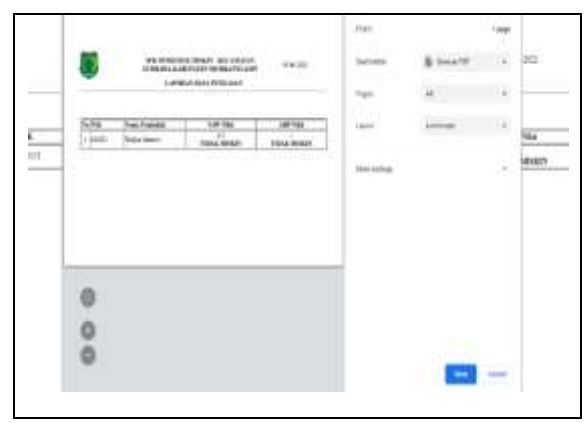

Gambar 11. Halaman Cetak Laporan Hasil Penilaian

#### G. Tampil Halaman Data Users

Halaman data *users* merupakan halaman yang dapat menampilkan informasi data pengelola sistem yang berhak menjalankan aplikasi. Berikut tampilan halaman pengelola sistem terlihat pada Gambar 12.

| 304 g + 000 |               |         | Set   |
|-------------|---------------|---------|-------|
| te il tener | T kestingke   | and the | T Ale |
| 1 398       | Taliya Sorbai | 619837  | 00    |
| 1 .00       | Tanàn         | 2010    | 80    |
| negalities  |               |         | 2012  |

Gambar 12. Halaman User

Jika diklik tombol "Tambah Data" maka akan menampilkan halaman baru untuk menambah data pengguna baru untuk dapat mengakses server dan mengelola data penumpang atau pun jadwal. Berikut tampilan halaman tambah user terlihat pada Gambar 13.

| Owners              |          |  |
|---------------------|----------|--|
| heword              |          |  |
| Kanalongkap         |          |  |
| ianel               | Fibicant |  |
|                     |          |  |
| (and a state of the |          |  |

Gambar 13. Halaman Tambah User

Kemudian pada posisi paling kanan terdapat tombol aksi "Edit" dan "Hapus" yang diigunakan untuk mengubah dan menghapus data. Berikut tampilan tombol aksi hapus dan edit terlihat pada Gambar 14.

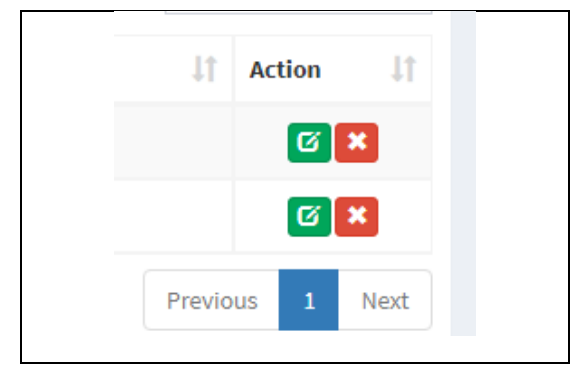

Gambar 14. Tombol Aksi User

# H. Penerapan Metode Perhitungan

Pada pembahasan kali ini saya akan memberikan contoh perhitungan metode *Simple Additive Weighting* (SAW) dan *Analytical Hierarchy Process* (AHP) untuk menentukan penduduk miskin di kecamatan Sembawa. Sebelum menerapkan metode pertama – tama peneliti akan menjelaskan krieria penilain dan contoh alternative. Seperi Tabel 2 dan Tabel 2.3. Kriteria yang digunakan dalam menentukan penduduk miskin sebagai berikut:

# JURNAL ILMIAH INFORMATIKA GLOBAL

# Tabel 1. Data Kriteria

| Kode | Kriteria                  | Bobot |
|------|---------------------------|-------|
| C1   | JUMLAH PENGHASILAN        | 25 %  |
| C2   | PEKERJAAN                 | 15 %  |
| C3   | KONDISI TEMPAT TINGGAI.   | 10 %  |
| C4   | STATUS RUMAH              | 10.%  |
| C5   | LOKASI RUMAH              | 5 %   |
| C6   | JUMLAH TANGGUNGAN         | 10 %  |
| C7   | BAHAN BAKAR UNTUK MEMASAK | 5%    |
| C8   | SUMBER AIR                | 5%    |
| C9   | DAYA LISTRIK              | 5%    |
| C10  | TERDAFTAR DI BPJS         | 10 %  |

Sedangkan data alternatif dalam sistem ini adalah data penduduk diambil 10 sampel masing- masing terdiri dari 10 penduduk .

Tabel 2. Data Alternatif

| No | Nama Kepala Keluarga |
|----|----------------------|
| A1 | Usman                |

Kriteria penilaian terdiri dari 10 kriteria antara lain

# Tabel 3. Data Kriteria Jumlah Penghasilan

| Kriteria     | Skala |
|--------------|-------|
| BESAR        | 1     |
| SEDANG       | 2     |
| KECIL        | 3     |
| SANGAT KECIL | 4     |

#### Tabel 4. Data Kriteria Pekerjaan

| Kriteria      | Skala |
|---------------|-------|
| PNS/BUMN/BUMD | 1     |
| SWASTA        | 2     |
| BURUH         | 3     |

#### Tabel 5. Data Kriteria Kondisi Tempat Tinggal

| Kriteria    | Skala |
|-------------|-------|
| LAYAK       | 1     |
| TIDAK LAYAK | 2     |

#### Tabel 6. Data Kriteria Status Rumah

| Kriteria      | Skala |
|---------------|-------|
| RUMAH SENDIRI | 1     |
| NGONTRAK      | 2     |

# Tabel 7. Data Kriteria Lokasi Rumah

| iriteria<br>DEKAT KOTA | Skala |
|------------------------|-------|
| DEKAT KOTA             | 1     |
| PELOSOK                | 2     |

#### Tabel 8. Data Kriteria Jumlah Tanggungan

| Kriteria  | Skala |
|-----------|-------|
| TIDAK ADA | 1     |
| 1 ANAK    | 2     |
| 2 ANAK    | 3     |
| 3 ANAK    | 4     |
| >4 ANAK   | 5     |

### Tabel 9. Data Kriteria Bahan Bakar Untuk Memasak

| Kriteria     | Skala |
|--------------|-------|
| GAS          | 1     |
| MINYAK TANAH | 2     |

### Tabel 10. Data Kriteria Sumber Air

| Kriteria           | Skala |
|--------------------|-------|
| PDAM               | 1     |
| SUMUR              | 2     |
| MENUMPANG TETANGGA | 3     |

# Tabel 11. Data Kriteria Daya Listrik

| riteria<br>300 W ATAU DIATASNYA<br>00 W | Skala |
|-----------------------------------------|-------|
| 1300 W ATAU DIATASNYA                   | 1     |
| 900 W                                   | 2     |
| 400 W                                   | 3     |

# Tabel 12. Data Kriteria Terdaftar Di Bpjs

| Kriteria | Skala |
|----------|-------|
| YA       | 1     |
| TIDAK    | 2     |

Kriteria penilaian penduduk miskin terdiri dari 2 kriteria antara lain : .

# Tabel 13. Data Kriteria Penilaian Penduduk

| Kriteria     | Skala   |
|--------------|---------|
| TIDAK MISKIN | 0-0.5   |
| MISKIN       | 0.6 - 1 |

Berikut penjelasan seperti di bawah ini :

- a. Metode Simple Additive Weighting (SAW)
- 1) Normalisasi alternative, didapatkan seperti Tabel 4.16

# Tabel 14. Normalisasi Data Alternatif

|          | and the second | Krti | erta |     |    |     |     |    |            |            |     |
|----------|----------------|------|------|-----|----|-----|-----|----|------------|------------|-----|
| <u>.</u> | Alternatic     | CI   | C2   | 6.7 | 64 | CS. | 6.6 | C7 | CS         | 6.9        | C10 |
| 1        | Useant         | 1    | 1    | 1   | 1  | 1.  | 1   | 1  | 1          | 1          | 1   |
| 2        | Dodi           | 3    | 3    | 2   | 2  | - 2 | 4   | 2  | 1          | 3          | 2   |
| 3        | Alex           | 4    | 3    | 2   | 2  | 2   | - 3 | 2  | 1          | 3          | 2   |
| 4        | Buli           | - 4  | 3.5  | 2   | 2  | 2   | -2  | 2  | 1          | ्ञ         | 2   |
| 5        | Roby           | 2    | 3    | 2   | 2: | 1   | 3   | 2  | 1          | <u>;</u> a | 2   |
| 6        | Indowas        | - 4  | 3    | 2   | 20 | 1   | 3   | 1  | 1.5        | :3         | - 2 |
| 20       | Haffin         | - 4  | 3    | 2   | 2  | 2   | 13  | 1  | <u>(</u> ) | 2          | 2   |
| 8        | Selamet        | - 4  | 1    | 1   | 1  | 2   | 1   | 7  | 1.         | ्र         | 2   |
| 9        | Yeyok          | . 8  | 1    | 2   | 2  | 2   |     | 1  | 2          | .7         | 2   |
| 10       | Helmi          | 4    | 1    | Ŧ   | 1  | T   | 3   | 2  | T          | 3          | 2   |

# Penyelesaian;

$$R_{11} = \frac{1}{(\max\{1,3,4,4,2,4,4,4,3,4\})}$$
$$= \frac{1}{4}$$
$$= 0,25$$

 $R_{21} = \frac{3}{(\max\{1,3,4,4,2,4,4,4,3,4\})}$  $=\frac{3}{4}$ = 0,75  $R_{31} = \frac{4}{(\max\{1,3,4,4,2,4,4,4,3,4\})}$  $=\frac{4}{4}$ = 1  $R_{41} = \frac{5}{(\max\left\{1,3,4,4,2,4,4,4,3,4\right\})}$  $=\frac{5}{4}$ = 1  $R_{51} = \frac{2}{(\max\{1,3,4,4,2,4,4,4,3,4\})}$  $=\frac{2}{4}$ = 0,5  $R_{61} = \frac{4}{(\max\{1,3,4,4,2,4,4,4,3,4\})}$  $=\frac{4}{5}$ = 1  $R_{71} = \frac{4}{(\max\{1,3,4,4,2,4,4,4,3,4\})}$  $=\frac{4}{4}$ = 1  $R_{81} = \frac{4}{(\max\{1,3,4,4,2,4,4,4,3,4\})}$  $=\frac{4}{4}$ = 1  $R_{91} = \frac{3}{(\max\{1,3,4,4,2,4,4,4,3,4\})}$  $=\frac{3}{4}$ = 0,75  $R_{101} = \frac{4}{(\max\{1,3,4,4,2,4,4,4,3,4\})}$  $=\frac{4}{4}$ = 1

Diteruskan sampai ke perhitungan R1010, seperti di bawah ini;

$$= \frac{2}{2}$$
  
= 1  
$$R_{1010} = \frac{2}{(\max\{1,2,2,2,2,2,2,2,2,2\})}$$
  
$$= \frac{2}{2}$$
  
= 1

Maka matriks kinerja ternormalisainya peneliti lakukan perhitungan untuk 1 penduduk, yaitu Sebagai berikut :

| Tabel 16. | Matrix | Normalisasi |
|-----------|--------|-------------|
|-----------|--------|-------------|

| No | Alternative | R1   | R2    | R3  | R4  | R5  | R6  | <b>R</b> 7 | R8  | R9    | R10 |
|----|-------------|------|-------|-----|-----|-----|-----|------------|-----|-------|-----|
| 1  | Usman       | 0.25 | 0.333 | 0.5 | 0.5 | 0.5 | 0.2 | 0.5        | 0.5 | 0.333 | 0.5 |

b. Metode *Analytical Hierarchy Process* (AHP) Untuk langkah penilaian penduduk menggunakan metode AHP dapat dilakukan perhitungan rumus :

1) Kriteria penilaian penduduk miskin terdiri dari 2 kriteria antara lain

Tabel 18. Data Kriteria PENILAIAN PENDUDUK

| Kriteria     | Skala   |
|--------------|---------|
| MISKIN       | 0-0.5   |
| TIDAK MISKIN | 0.6 - 1 |

#### 2) Menentukan skala kuantitatif

Table 19. Tabel Skala Kuantitatif

| Intensitas<br>Kepentingan | Definisi                                                         | Kepentingan                                                                                                    |
|---------------------------|------------------------------------------------------------------|----------------------------------------------------------------------------------------------------|
| 1                         | Kedua elemen sama penting                                        | Dua elemen memiliki<br>pengaruh yang sama<br>besar terhadap tujuan                                                                        |
| 3                         | Elemen yang satu sedikit<br>lebih penting dari elemen<br>lainnya | Pengalaman dan<br>penilaian sedikit<br>menyokong satu<br>elemen dibandingkan<br>elemen yang lainnya                                       |
| 5                         | Elemen yang satu lebih lebih<br>penting dari elemen lainnya      | Pengalaman dan<br>penilaian sangat kuat<br>menyokong satu<br>elemen dibandingkan<br>elemen yang lainnya                                   |
| Ż                         | Satu elemen jelas lebih<br>mutlak penting dari elemen<br>lainnya | Satu elemen yang<br>kuat disokong dan<br>dominan terlihat<br>dalam praktek                                                                |
| 9                         | Satu elemen mutlak penting<br>dari elemen lainnya                | Bukti yang<br>mendukung elemen<br>yang satu terhadap<br>elemen lain memiliki<br>tingkat penegasan<br>tertinggi yang<br>mungkin menguatkar |
| 2, 4, 6, 8                | Nilai-nilai antara 2<br>pertimbangan yang<br>berdekatan          | Nilai ini diberikan<br>apabila ada 2<br>kompromi diantara 2<br>pilihan                                                                    |

Tabel 20. Data Kriteria

| Kode                      | Kriteria                  | Intensitas |
|---------------------------|---------------------------|------------|
| CI                        | JUMLAH PENGHASILAN        | 1          |
| C2                        | PEKERJAAN                 | 3          |
| C3 KONDISI TEMPAT TINGGAL |                           | 3          |
| C4                        | STATUS RUMAH              | 3          |
| C5                        | LOKASI RUMAH              | 3          |
| C6                        | JUMLAH TANGGUNGAN         | 3          |
| C7                        | BAHAN BAKAR UNTUK MEMASAK | 3          |
| C8                        | SUMBER AIR                | 3          |
| C9                        | DAYA LISTRIK              | 5          |
| C10                       | TERDAFTAR DI BPJS         | 5          |

 Menentukan nilai kriteria matrix berpasangan Kriteria : (Nilai Kriteria X Bobot Kriteria) Hasil yang didapat dari perhitugan seperti tabel di bawah ini :

Tabel 21. Nilai Kriteria Matrix Berpasangan

| No | Alternatif | AUNTIN |      |     |     |      |     |      |      |      |     |
|----|------------|--------|------|-----|-----|------|-----|------|------|------|-----|
|    |            | CI     | C2   | C3  | C4  | C5   | C6  | C7   | C8   | -C9  | C10 |
| 1  | Usmm       | 0.25   | 0.15 | 0.1 | 0.1 | 0.05 | 0.1 | 0.05 | 0.05 | 0.05 | 9.1 |

 4) Menentukan nilai pengubah entitas dengan rumus : Kriteria : (Nilai Matrik Hasil Kriteria X Nilai Prioritas Kriteria)

| 1) | Usman                   |                                |
|----|-------------------------|--------------------------------|
|    | Jumlah Penghasilan      | : (1 X 0.25) = 0.25            |
|    | Pekerjaan               | : (1 X 0.15) = 0.15            |
|    | Kondisi Tempat Tinggal  | (1 X 0.1) = 0.1                |
|    | Status Rumah            | $(1 \times 0.1) = 0.1$         |
|    | Lokasi Rumah            | : (1 X 0.05) = 0.005           |
|    | Jumlah Tanggungan       | $(1 \times 0.1) = 0.1$         |
|    | Bahan Bakar Untuk Mema  | asak: $(1 \times 0.05) = 0.05$ |
|    | Sumber Air              | : (1 X 0.05) = 0.005           |
|    | Daya Listrik            | $(1 \times 0.05) = 0.06$       |
|    | Terdaftar Di BPJS       | $(1 \times 0.1) = 0.1$         |
|    | Nilai =                 |                                |
|    | (0.25 + 0.15 + 0.1)     | + 0.1 + 0.05 +                 |
|    | 0.1+0.05+0.005+ 0.06+0. | l) = 1                         |

5) Menentukan keputusan, Tahap ini merupakan tahap untuk menentukan kategori penduduk berdasarkan skala penilaaian. Berikut adalah tabel hasil keputusan:

| No | Alternative | Nilai | Keputusan    |
|----|-------------|-------|--------------|
| 1  | Usman       | 1     | TIDAK MISKIN |

# 3. Kesimpulan

Berdasarkan hasil penelitian dan pembahasan pada Penerapan Metode SAW(Simple Aditive Weight) dan AHP (Analitical Hirarchi Process) Dalam Menentukan Kategori Penduduk Miskin, maka peneliti dapat menarik beberapa kesimpulan sebagai berikut:

1. Sistem pendukung keputusan dengan metode Simple Additive Weighting (SAW) dan Analitical Heirarchy *Process* (AHP) pada studi kasus Kecamatan Sembawa dibangun dengan menggunakan variabelvariabel yang telah ditetapkan oleh Dinas Sosial dan Badan Pusat Statistik yang meliputi sepuluh (10) kategori /kriteria masyarakat yang tergolong dalam kriteria miskin.

- 2. Sistem pendukung keputusan yang telah peneliti buat dapat membantu Kecamatan Sembawa dalam memberikan rekomendasi pemberian bantuan untuk penduduk miskin yang ada di pemerintah daerah Kecamatan Sembawa, sehingga pengujian yang telah dilakukan penerapan sistem pendukung keputusan ini akan lebih mempersingkat waktu pemilihan calon penerima bantuan dan lebih mempermudah pelaksanaan peringkingan/ pengurutan dibanding dengan perencanan pemilihan dengan metode manual.
- 3. Sistem pendukung keputusan dapat memberikan solusi alternatif/ usulan pemerintahan di lingkungan Kecamatan Sembawa dalam penentuan calon penerima bantuan kepada penduduk miskin sebelum ditetapakan/diputuskan oleh pihak yang berwenang.

#### Daftar Pustaka

- Damayanti, I. N. A., 2018. Penerapan Metode Simple Additive Weighting (SAW) Dalam Menentukan Keluarga Miskin Di Banyumas. *Jurnal IT CIDA*, 4(2), Pp. 44-55.
- Diana, A., 2017. Sistem Penunjang Keputusan Pemilihan Supplier Pada Apotek Dengan Metode AHP Dan SAW (Studi Kasus Apotek XYZ). Sistem Informasi Dan Teknologi Informasi, Volume Prosiding Seminar Nasional Sisfotek Sistem Informasi Dan Teknologi Informasi, Pp. 107-114.
- Gunawan, H., 2019. Information System Journal Sistem Pendukung Keputusan Penerima Bantuan Sosial Beras Pada Masyarakat Miskin Menggunakan Metode Simple Additive Weighting. *Information System Journal*, 4(1), Pp. 144-152.
- Istianto, W. B. P. A., 2019. IJCIT (Indonesian Journal On Computer And Information Technology) Sistem Pendukung Keputusan Pemberian Pinjaman Pada KOPWALI Tangerang Dengan Metode AHP Dan SAW. *IJCIT(Indonesia Journal On Computer And Information Teknology*), 5(1), Pp. 21-30.
- K, M. G. A., 2019. Spk Penentuan Lokasi Atm Menggunakan Metode Ahp Dan Saw. Jurnal Nasional Teknologi Dan Informasi, 5(1), Pp. 49-56.
- Kurniawan, A., 2018. Implementasi Sistem Pendukung Keputusan Penentuan Warga Miskin Menggunakan Metode Simple Additive Weighting (SAW). Jurnal Siliwangi, 4(2), Pp. 72-77.
- Lestari, E., 2017. Kolaborasi Metode Saw Dan Ahp Untuk Sistem Pendukung Keputusan Penilaian Kinerja Asisten Laboratorium. *Jurnal Sistem Informasi (Jsi)*, 9(1), Pp. 1205-1215.
- Lestari, Y. F. A. F. A., 2020. Seleksi Peserta Didik Baru Menggunakan Metode Ahp Dan Saw. Jurnal Sains Komputer & Informatika (J-SAKTI), 4(1), Pp. 18-28.

- Mahendra, G. S. E. A. K. Y., 2019. SPK Penentuan Lokasi ATM Menggunakan Metode AHP Dan SAW. Jurnal Nasional Teknologi Dan Sistem Informasi, 5(1), Pp. 49-56.
- Marbun, E. H. S., 2019. Sistem Pendukung Keputusan Pemilihan Program Studi Dengan Metode Saw Dan Ahp. *Ilkom Jurnal Ilmiah*, 11(3), Pp. 175-183.